## 修改螢幕解析度

| 11.000                              |                                                           |               |         |         |    |
|-------------------------------------|-----------------------------------------------------------|---------------|---------|---------|----|
| -0-                                 | FQ                                                        | Ø             | ⊞i      | =       | Ċ  |
| 設定參數                                | 錄影搜尋                                                      | 裝置            | 系統      | 進階      | 關機 |
| 預算                                  | 影像輸出                                                      | 主輸出           |         |         |    |
| 網路攝影機頻道                             | 輪播模式<br>輪播時間                                              | 每八11回列1       |         |         |    |
| 預覽<br>輸出設定<br>影像控制                  | <ul> <li>輸出解析度</li> <li>透明度</li> <li>支援HDMI放大輪</li> </ul> | 1080P(192<br> | 0x1080) | - 0     |    |
| 陽私遮蔽<br>發錄影般定                       |                                                           |               |         |         |    |
| ■● 截取圖像                             |                                                           |               |         |         |    |
| <ul><li>● 製料</li><li>● 料財</li></ul> |                                                           |               |         | 原廠預設值儲存 | 取消 |
|                                     | HA DE                                                     |               |         | SA      | 1  |

## 先登入主選單 設定參數>預覽>輸出設定(如下圖)

## 選擇輸出解析度

| で、設定参                                 | <b>支</b><br>数                                                                                                    | <b>正</b><br>一一<br>一一<br>一                         | <b>で</b><br>装置                                                                                                    | 日本                                                          | 建酸            | Ċ  |
|---------------------------------------|----------------------------------------------------------------------------------------------------|---------------------------------------------------|----------------------------------------------------------------------------------------------------|-------------------------------------------------------------|---------------|----|
| ····································· | 機構道<br>場所道<br>記<br>記<br>取<br>認<br>取<br>開路<br>の<br>取<br>の<br>の<br>の<br>の<br>の<br>の<br>の<br>の<br>の<br>の<br>の<br>の<br>の<br>の<br>の<br>の<br>の | 影像輸出<br>輪播模式<br>輪播時間<br>輸出解析度<br>透明度<br>支援HDMI放大輸 | 主輸出<br>每次1個頻道<br>5<br>1080P(192<br>1024×768<br>1280×1024<br>1440×900<br>720P(1280)<br>1080P(192)<br>1680×1050<br>1600×1200<br>2K(2560×1/4<br>4K(3840×21) | 首<br>0×1080)<br>×720)<br>0×1080)<br>0×1080)<br>140)<br>160) |               |    |
|                                       | ₩¥Ω                                                                                                    |                                                   |                                                                                                    |                                                             | NATALOUI 6877 | 取消 |

之後畫面會黑屏來調整畫面,之後會出現下圖的選項,不滿意的話可以取消變回 原本的解析度

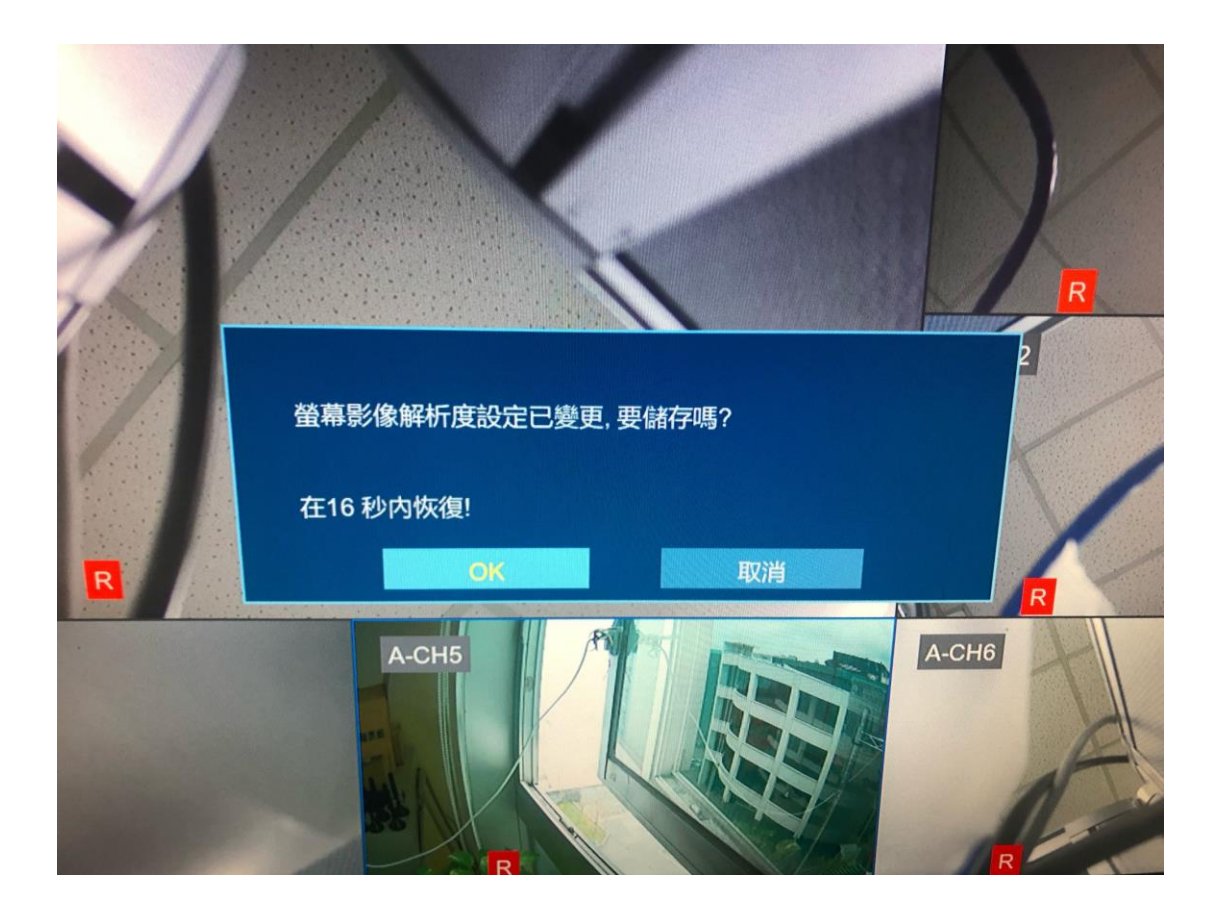